# 歩け歩け運動に新規でご参加希望の皆様

現在まで、歩け歩け運動では「スマートヘルスアップ」アプリを活用してまいりましたが、

2022年11月 Google Playの規定変更により、

Android端末をご利用で、以下のOSバージョンの方はGoogle Playで

「スマートヘルスアップアプリ」を検索しても出てこない、ダウンロードができない不具合が発生いたしました。

▼不具合が発生しているバージョン

| プラットフォーム     | APIレベル | 公開      |
|--------------|--------|---------|
| Android 8.0  | 26     | 2017/08 |
| Android 8.1  | 27     | 2017/12 |
| Android 9.0  | 28     | 2018/08 |
| Android 10.0 | 29     | 2018/09 |
| Android 11.0 | 30     | 2020/09 |
| Android 12.0 | 31     | 2021/10 |
| Android 12.0 | 32     | 2022/03 |
| Android 13.0 | 33     | 2022/08 |

新規で歩け歩け運動へご参加の方は、以下の手順に沿って 「F@milyアプリ」をご利用ください。

以下当てはまる方をクリックしてください。

<u>iPhoneユーザーの方はこちら</u>

<u>Androidユーザーの方はこちら</u>

- 【1】ご自身のスマートフォンが iPhone:iOS V13.0以降であることをご確認の上、 F@milyアプリを以下よりインストールしてください。
- 「ヘルスアップF@milyアプリ」のダウンロード

ご利用のスマートフォンのアプリケーションダウンロードサイトよりダウンロード及びインストールを行ってください。

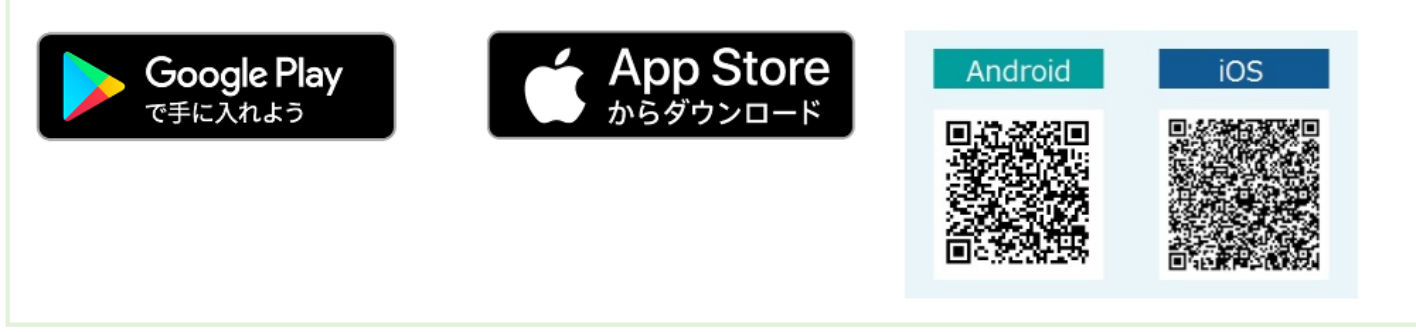

【2】インストールすると、以下のようにiPhoneのヘルスケアデータへのアクセスを求められますので、 「すべてオンにする」を選択し、右上の「許可」をタップしてください。

| 可しない データのアクセス 許可                                 | 許可しない データのアクセス 許                                 |
|--------------------------------------------------|--------------------------------------------------|
|                                                  |                                                  |
| ヘルスケア                                            | ヘルスケア                                            |
| HealthUpFamily"がヘルスケアデータのアクセス<br>とアップデートを求めています。 | "HealthUpFamily"がヘルスケアデータのアクセ<br>とアップデートを求めています。 |
| すべてオンにする                                         | すべてオフにする                                         |
| "HEALTHUPFAMILY"に読み出しを許可                         | "HEALTHUPFAMILY"に読み出しを許可                         |
| アクティブエネルギー                                       | アクティブエネルギー                                       |
| 💙 最高血圧                                           | ● 最高血圧                                           |
| ♥ 最低血圧                                           | ♥ 最低血圧                                           |
| ♥ 心拍数                                            | ◆ 心拍数 ()                                         |
| <b>二</b> 睡眠                                      | 📇 睡眠                                             |
| ★ 体脂肪率                                           | ★ 体脂肪率                                           |
| ★ 体重                                             | <b>†</b> 体重                                      |
| <b>ð</b> 歩数                                      | き歩数                                              |

P6「F@milyアプリ設定手順」へ進んでください。

Androidユーザー F@milyアプリ設定前 準備方法

【1】ご自身のスマートフォンがAndroid:V8.0以上であることを確認の上、 F@milyアプリを以下よりインストールしてください。

「ヘルスアップF@milyアプリ」のダウンロード

ご利用のスマートフォンのアプリケーションダウンロードサイトよりダウンロード及びインストールを行ってください。

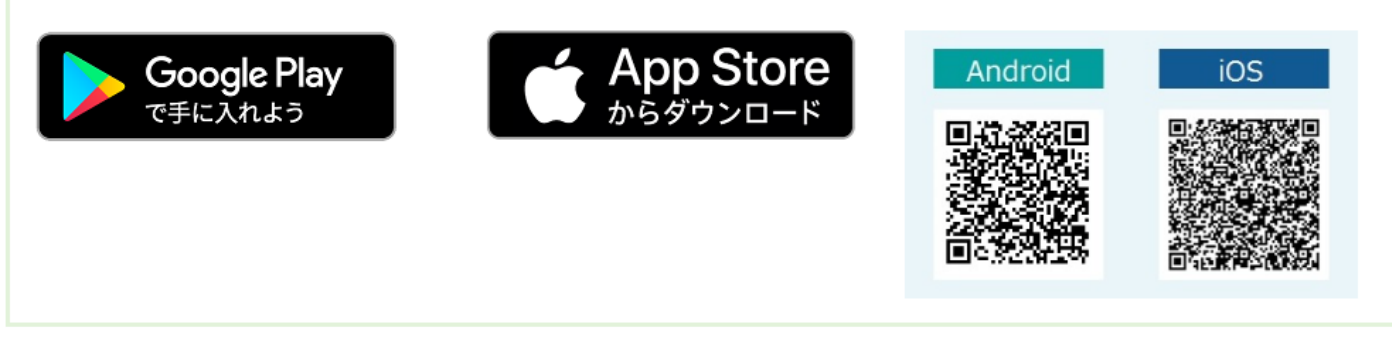

【2】 Googleplayストアより「GoogleFit」※をインストールしてください。

※Google社が提供するフィットネス管理アプリです。

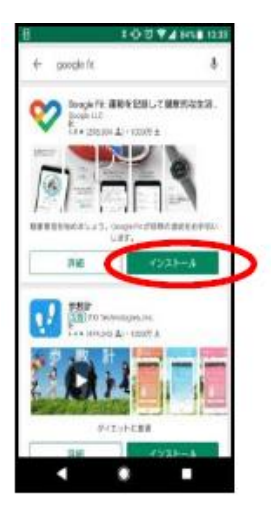

【3】 GoogleFitを開き、以下設定を行ってください。

※「GoogleFit」をはじめて開いたとき、設定が必要です。

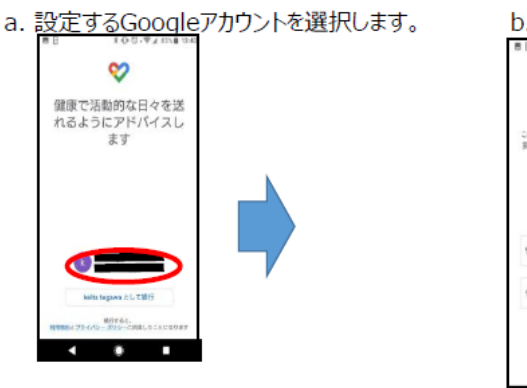

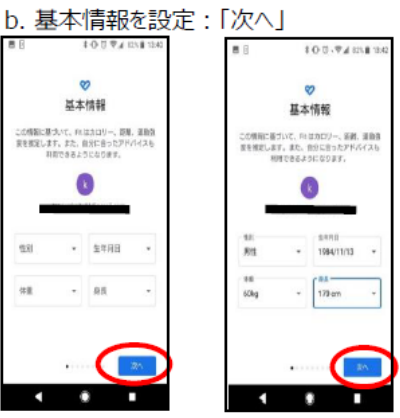

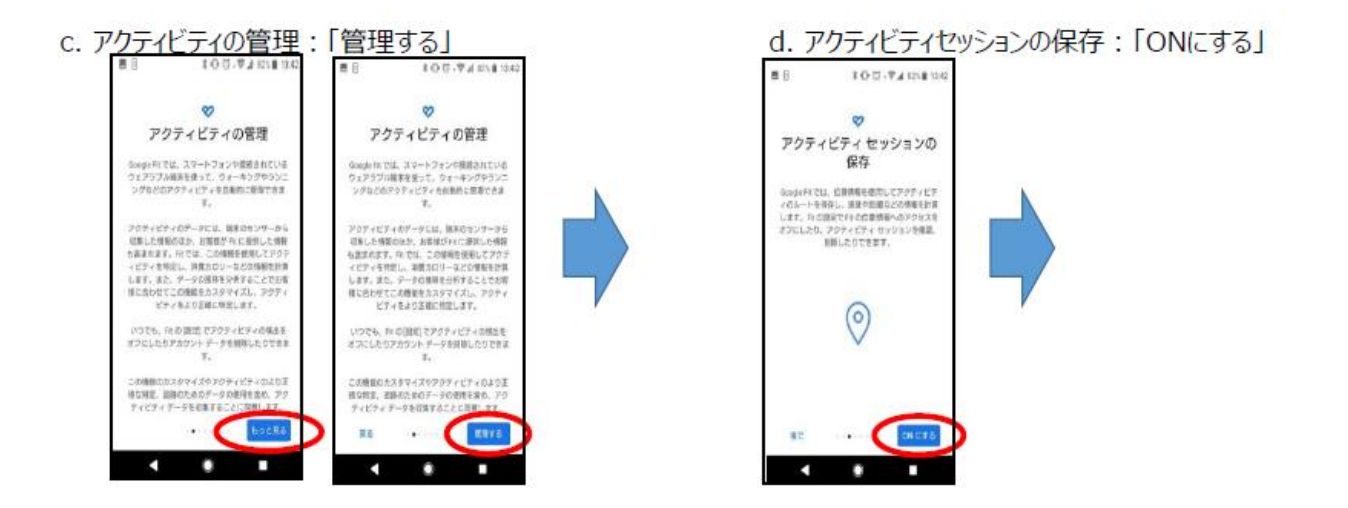

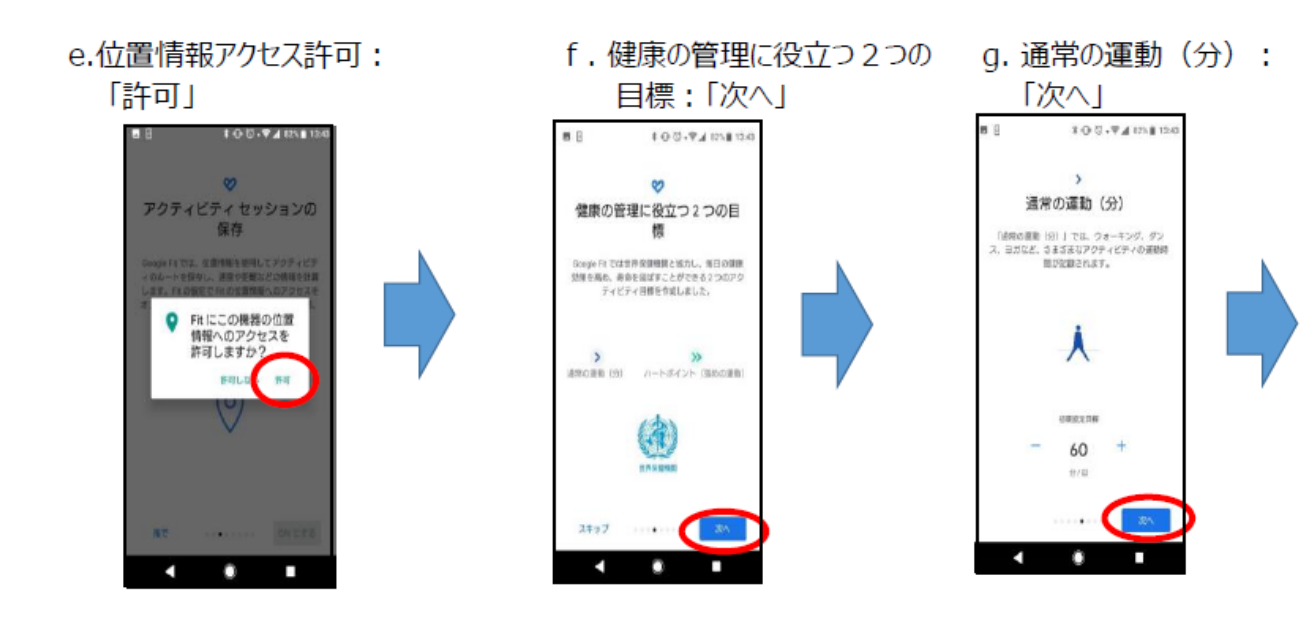

h. ハートポイント(強めの運動):「目標の設定」

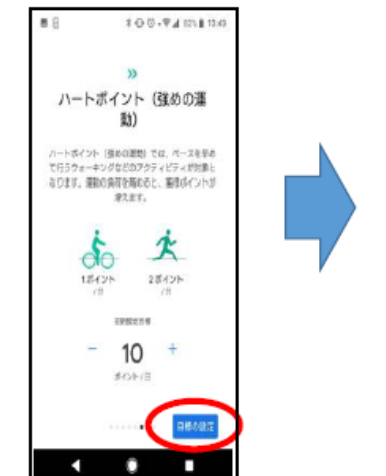

i. 1日の目標を達成しましょう:「次へ」

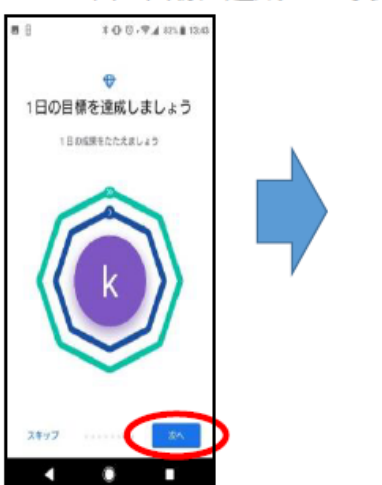

j.アクティビティに合わせて調整:「完了」

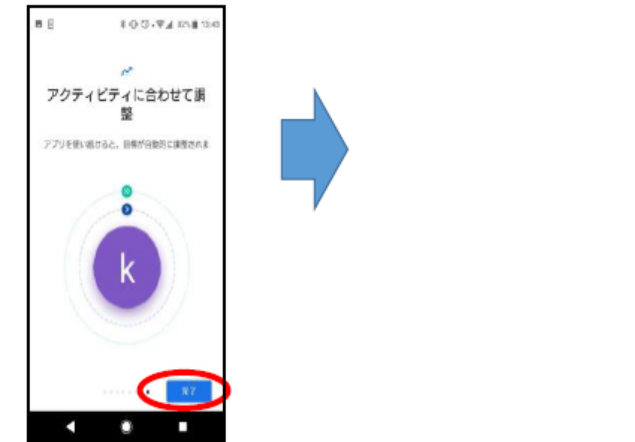

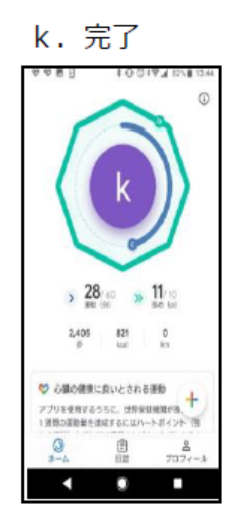

P6「F@milyアプリ設定手順」へ進んでください。

【1】F@milyアプリを起動してください。

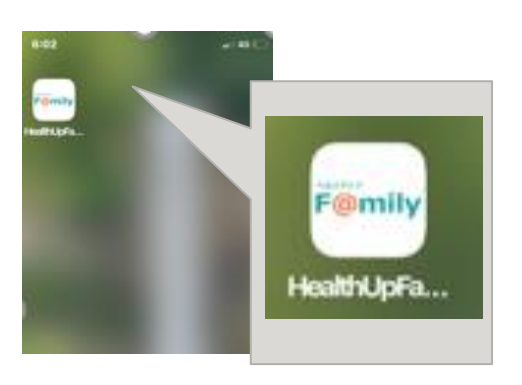

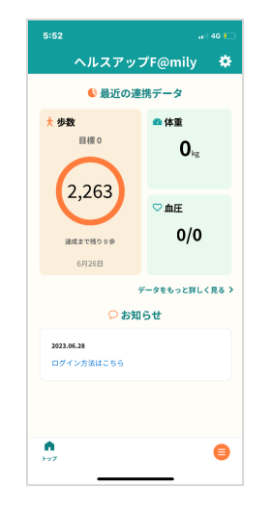

【2】画面右上の歯車マークをタップします。

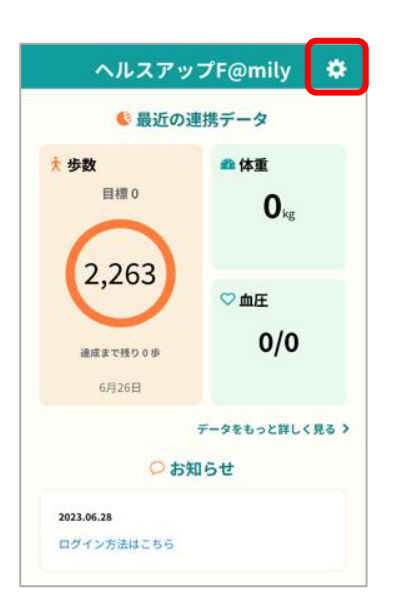

【3】「団体コード」に【 kmhuw】を 入力し、「ヘルスアップ認証」をタップします。

| ヘルスアップF@mi            | ly   |
|-----------------------|------|
| ヘルスアップサービス(F@mily/Web | o)連携 |
| 団体コード                 |      |
| 組合・会社から通知された団体コードを入れ  | て下さい |
| ヘルスアップ認証              |      |
| 外部サービス連携              |      |
| FITBITサービス連携          | 未認証  |
| 認証を行う                 |      |

【4】ログイン画面が出るので、ヘルスアップWebにログインする ID、パスワードを入力し、「ログイン」ボタンタップしてください。

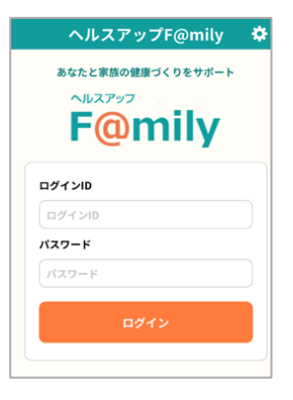

ヘルスアップWebの**ログインIDは「保険証記号+番号」です。** (例: 記号133 番号0000であれば、「1330000」) パスワードは初期設定のままであれば「生年月日8桁」です。 (例 1988年2月20日であれば、「19880220」) ※パスワードを変更し、お忘れの方は <u>ヘルスアップWeb</u>にアクセスし、ログイン前画面の 「ログインID/パスワードを忘れた方はこちら」から パスワードを再申請してください。 【5】ログインに成功すると、F@milyアプリのトップ画面に戻ります。 (特にメッセージなどは出ません。)

| 5:52                                         |                                        |
|----------------------------------------------|----------------------------------------|
| ヘルスアップ                                       | 🕈 F@mily 🛛 🏶                           |
| 最近の連                                         | 携データ                                   |
| 大 歩数<br>目標 0<br>(2,263)<br>通識まで残りの歩<br>6月26日 | ● 体重<br>0 <sub>kg</sub><br>♡ 血圧<br>0/0 |
| <sub>7</sub><br>〇 お知                         | ニータをもっと詳しく見る ><br>らせ                   |
| 2023.06.28<br>ログイン方法はこちら                     |                                        |
| <b>R</b><br>F97                              | •                                      |

【6】再度右上の歯車マークをタップし、「ヘルスアップサービス連携項目」の入力を行います。

| ヘルスアップサー        | ビス連携項目     |                         |
|-----------------|------------|-------------------------|
|                 | 登録         |                         |
| トップ画面で表示        | する項目       |                         |
| 項目1             | 体重         | (1) ⊙                   |
| 項目2             | 血圧         | $\odot$                 |
| 目標設定            |            |                         |
| 1日目標步数          |            | <b>2</b> <sup>步</sup>   |
| 目標体重            |            | <u>З</u> <sup>к</sup> g |
| データ取得元(ア)       | プリで表示できる項目 | )                       |
| 步数              | ヘルスケアデータ   | $\odot$                 |
| 体重              | ヘルスケアデータ   | $\odot$                 |
| 血圧              | ヘルスケアデータ   | $\odot$                 |
| <b>n</b><br>Þy7 |            | 0                       |

「トップ画面で表示する項目」を選択してください。
(以下の緑枠の部分です。)

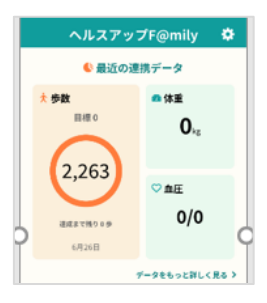

**②「目標設定」の1日目標歩数を入力してください。** 

③目標体重を入力してください。(任意)

| ~)       | レスアップF@mily |         |
|----------|-------------|---------|
| データ取得元(ア | プリで表示できる項目) |         |
| 歩数       | ヘルスケアデータ    | $\odot$ |
| 体重       | ヘルスケアデータ    | $\odot$ |
| 血圧       | ヘルスケアデータ    | $\odot$ |
| 睡眠時間     | ヘルスケアデータ    | Θ       |
| データ取得元(連 | (携のみ項目)     |         |
| カロリー     | ヘルスケアデータ    | 0       |
| 距離       | Fitbitデータ   | $\odot$ |
| 体脂肪率     | Fitbitデータ   | $\odot$ |
| 脈拍       | ヘルスケアデータ    | $\odot$ |
|          | 登録          |         |
|          |             |         |

④「データ取得元(アプリで表示できる項目)」を選択してください。

⑤「データ取得元(連携のみ項目)」を選択してください。

※GoogleFit との連携:歩数 ヘルスケアアプリと連携:歩数、血圧、活動カロリー、脈拍

のみ選択ができます。

FITBIT、 OMRONConnect を連携した場合は、

FITBIT:歩数、距離、活動カロリー、睡眠時間 OMRONConnect:体重、体脂肪、血圧、脈拍

#### の選択が可能です。

FITBIT、OMRONConnectの連携を希望される方はP10をご確認の上、設定してください。

- 入力、選択完了後、「登録」ボタンをタップしてください。
- 【7】活動データ再同期の「活動データ再同期」をタップしてください。これで歩数情報が ヘルスアップWebへ送信されます。同期が完了すると以下右図のようにメッセージが表示されます。

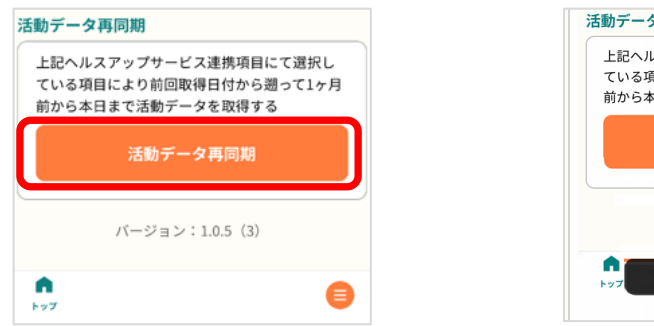

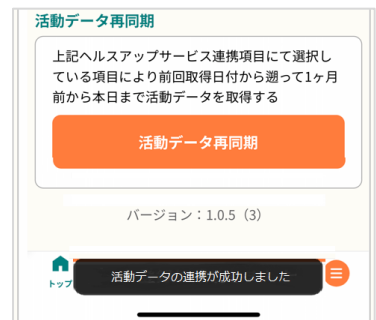

【8】F@milyアプリで表示されている歩数が、ヘルスアップWEBへ反映されているか必ず確認してください。

①<u>ヘルスアップWeb</u>にアクセスし、ログインしてください。 (ログインID、パスワードについては<u>P6</u>参照)

②画面上の「HOME」をクリックしてください。

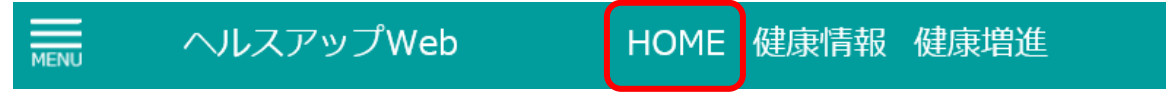

③「進捗」表の「歩数」にデータが反映されていることを確認してください。

※スマートフォン版 ヘルスアップWebは「日々の記録」をクリックしてください。

### <u>設定完了後は、F@milyアプリ画面を開くだけで自動的にHUWにデータが連携されます。</u> (歩数が反映されない場合は、再度P8記載の「活動データ再同期」をタップしてください。)

## お疲れさまでした。こちらで「歩け歩け運動」の登録は完了です! 毎日無理なくウォーキングをお楽しみください♪

歩数が反映されないなど、なにか不具合や不明点があれば以下までお問い合わせください。

▼問い合わせ先

**コニカミノルタ健保** 「歩け歩け運動」事務局 メール kenpo-aruke-com@konicaminolta.com 【1】歯車マークをタップしてください。

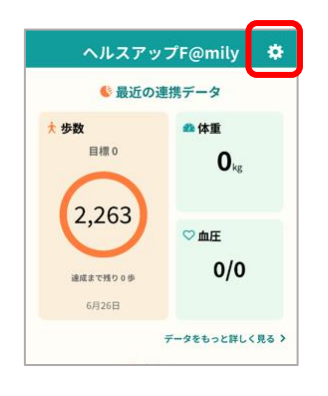

- 【2】「外部サービス連携」にて、FITBITとの連携を希望される方は「FITBITサービス連携」、 OMRONconnectとの連携を希望される方は「OMRONサービス連携」の「OMRON connectアプリを起動」を タップしてください。
- それぞれ、サービスの画面が表示されますので、画面の案内に沿って設定を進めてください。

| 認証を行う       |  |
|-------------|--|
| OMRONサービス連携 |  |

- 【3】連携完了後、<u>P7~8</u>に記載の「ヘルスアップサービス連携項目」を再度選択し、 「登録」をタップしてください。
- 【4】<u>P8</u>に記載の、活動データ再同期の「活動データ再同期」をタップしてください。 これで歩数情報がヘルスアップWebへ送信されます。
- <u>設定完了後は、F@milyアプリ画面を開くだけで自動的にHUWにデータが連携されます。</u> (歩数が反映されない場合は、再度P8記載の「活動データ再同期」をタップしてください。)

## お疲れさまでした。こちらで「歩け歩け運動」の登録は完了です! 毎日無理なくウォーキングをお楽しみください♪

歩数が反映されないなど、なにか不具合や不明点があれば以下までお問い合わせください。

▼問い合わせ先

**コニカミノルタ健保**「歩け歩け運動」事務局 メール kenpo-aruke-com@konicaminolta.com